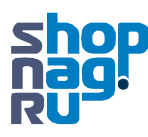

## Настройки ПК для обновления ПО телефона.

- Выберите статический режим и пропишите следующие реквизиты
- IP 192.168.83.200 MASK255.255.255.0 Dafault gateway192.168.83.1

| ieneral                                                                                                    |                                                                                    |
|----------------------------------------------------------------------------------------------------|------------------------------------------------------------------------------------|
| You can get IP settings assigned<br>this capability. Otherwise, you n<br>for the appropriate IP settings.                                                                                                    | d automatically if your network supports<br>need to ask your network administrator |
| Obtain an IP address automatically                                                                                                    |                                                                                    |
| Ouse the following IP address                                                                                                    | ss:                                                                                |
| IP address:                                                                                                    | 192 . 168 . 83 . 200                                                               |
| Subnet mask:                                                                                                    | 255 . 255 . 255 . 0                                                                |
| Default gateway:                                                                                                    | 192 . 168 . 83 . 1                                                                 |
| Obtain DNS server address                                                                                                    | automatically                                                                      |
| Output the following DNS served as a served of the served of the serv | er addresses:                                                                      |
| Preferred DNS server:                                                                                                    | 202 . 96 . 134 . 133                                                               |
| Alternate DNS server:                                                                                                    |                                                                                    |
| 🔲 Validate settings upon exi                                                                                                    | t Advanced                                                                         |

• Переименуйте файл прошивки телефона в firmware.bin. Укажите в TFTP сервере директорию где лежат файлы firmware.bin и u-boot.bin

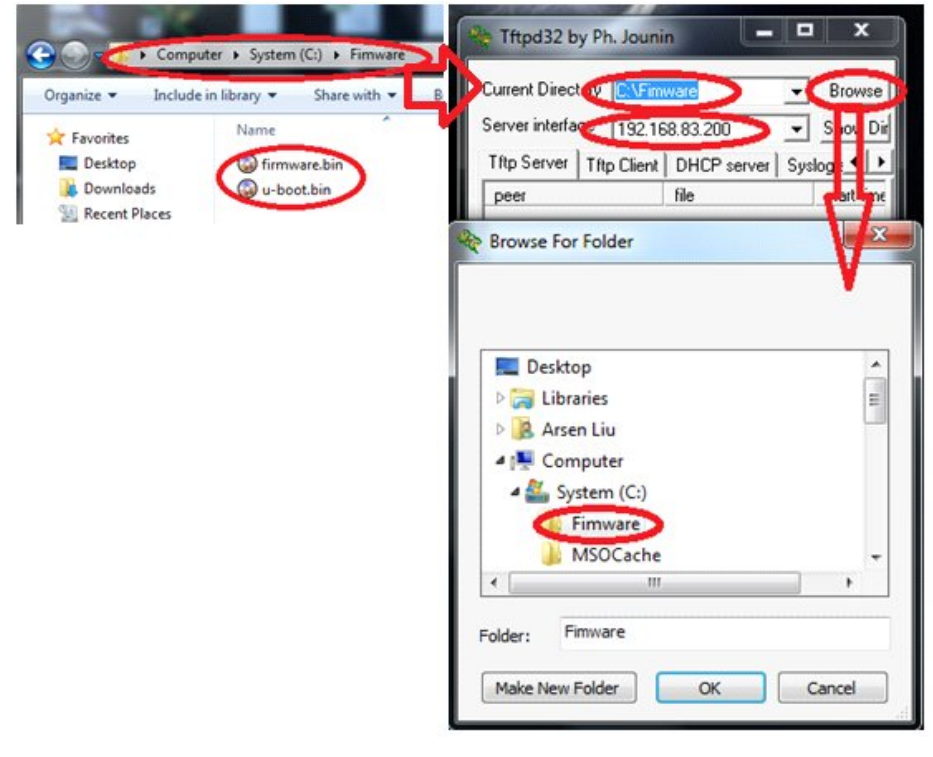

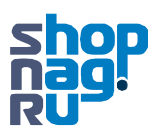

## Процедура обновления Соедините патчкордом телефон и ПК Процедура обновления Соедините патчкордом телефон и ПК Процедура обнования Процедура обнования Процеди Процеди обнования Процеди Обнов Процеди Обнован

• Включите питание и зажмите кнопку "\*". При этом на экране телефона появится надпись «Update Firmware Downloading...». Телефон сам скачает с TFTP сервера файл прошивки и после успешного обновления перезагрузится.

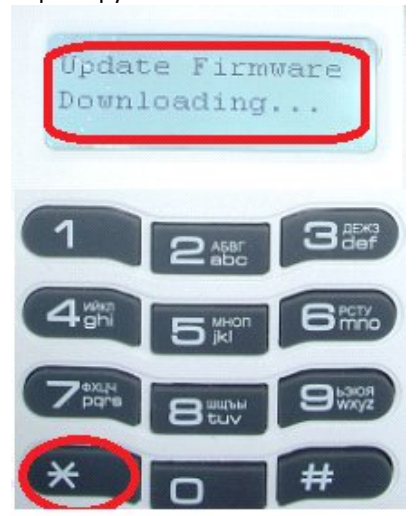

• Для обновления загрузчика включите питание телефона и зажмите кнопку "menu", после успешного обновления телефон сам перезагрузится.

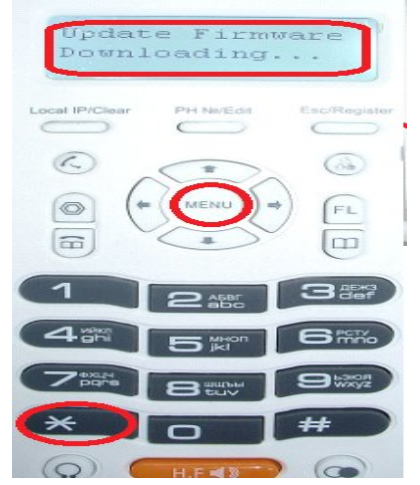